## How to Create a New Active Parent Account and Begin Online Registration

## STEP 1: Go to westernline.org

STEP 2: Click on the Active Parent Button at the top of the screen

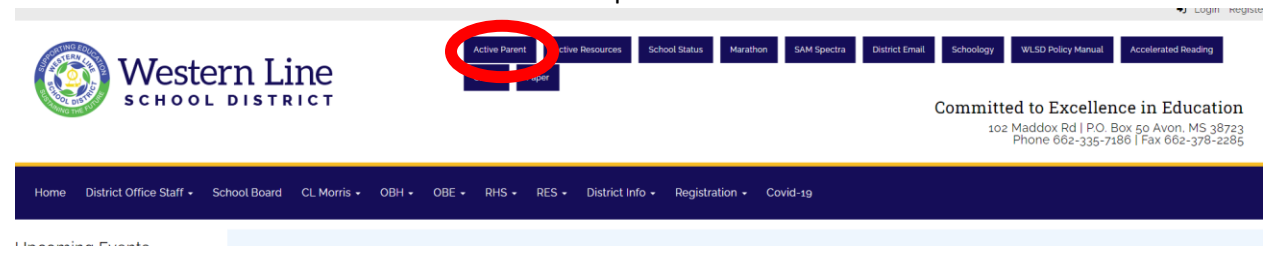

STEP 3: Click on Create Account

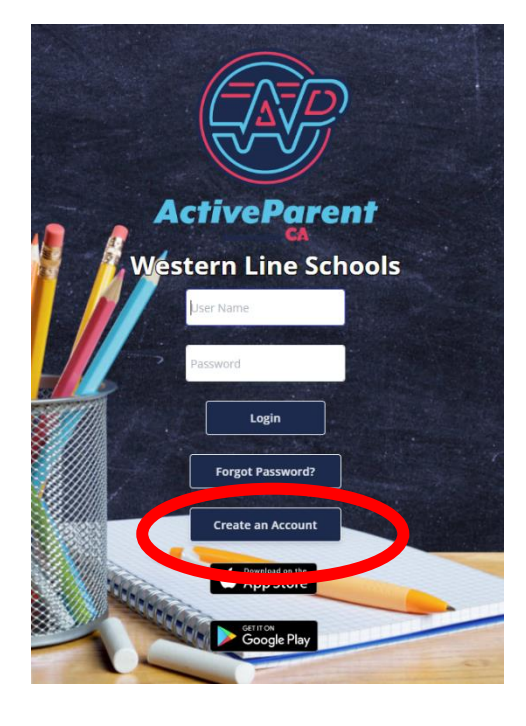

STEP 4: Fill out the information.

| ActiveParent<br>Wearn Ins School<br>Create ActiveParent                                                                                         |
|----------------------------------------------------------------------------------------------------|
|                                                                                                    |
| Please fill out YOUR information.<br>You will be able to request particular students after logging in.<br>• Denotes a required field.           |
| Name:<br>+ Middle Name +                                                                                                    |
| Address:                                                                                                    |
| 939 Riverside Rd. * Avon * MS * 38723                                                                                                    |
| An ActiveParent User with that Email already exists.                                                                                            |
| frease return to the Login page to Login or Reset your rassword.<br>If you do not remember your User Name, please contact your school district, |
| and they can provide it to you.                                                                                                    |
| Phone Number: Email Address:<br>6623354527 • •                                                                                                  |
|                                                                                                    |
| User Name:                                                                                                    |
|                                                                                                    |
| Password: Re-enter Password:                                                                                                    |
| *                                                                                                    |
| Create User Cancel                                                                                                    |

| ActiveParent<br>CA<br>Western Line Schools                                         |  |  |  |  |  |
|------------------------------------------------------------------------------------|--|--|--|--|--|
| User Successfully created. You can now login to ActiveParent and request students. |  |  |  |  |  |
| Return to Login Page Login Now                                                     |  |  |  |  |  |

STEP 5: If you are ready to begin Registration, click "Login Now".

\*\*If you are not ready to begin registration, you can come back and log in later using the username and password you just created. \*\*

|  | STEP 6: | You should automaticall | be logged in and see this screen. | "Click Have a Code to Enter?" |
|--|---------|-------------------------|-----------------------------------|-------------------------------|
|--|---------|-------------------------|-----------------------------------|-------------------------------|

| Plea | ise Choose A Student To Begin | n Registration |      |
|------|-------------------------------|----------------|------|
|      | Student:                      |                |      |
|      | No Students Available         | ~              |      |
|      | Have a code to enter? Click   | chere.         |      |
|      |                               |                | 1    |
|      | Begin Registration            |                | -m I |
|      |                               |                |      |

| Please Enter Your 12-Digit ActiveCode Below |   |
|---------------------------------------------|---|
| ActiveCode:                                 | 1 |
| Redeem Code Cancel                          | F |
|                                             |   |

STEP 7: You will type in the code given to you by the school, and you can begin registration.